# How to Find, Open, Subscribe, and Vote for RFEs / Requirements

John.Chauvenne@travelport.com 04/27/2021

# Agenda

- How to Find RFEs and RFE Communities
- How to Find TPFUG RFEs
- How to Open a TPFUG z/TPF RFE
- How to Vote for an RFE
- How to Subscript to a TPFUG Group RFEs
- Bonus Information

# How to Find RFEs & RFE Communities

|                                               | Overview Search Submit My stuff Groups Help                                         |
|-----------------------------------------------|-------------------------------------------------------------------------------------|
| https://www.ibm.com/developerworks/rfe        | Advanced search My searches Top requests Browse requests                            |
| Click "Search" Tab                            | Search by attributes Search by IDs Run my searches                                  |
| Set Brand to "Servers and System              | To view submitted requests, enter values for one or more fields, then click Search. |
| Software"                                     | How do you want to I want to specify only the product                               |
| Set Product Family to "z Systems<br>Software" | Brand: Servers and Systems Software V                                               |
|                                               | Product family: z Systems Software                                                  |
| Set Product to "z/TPF"                        | Product:  z/TPF  V                                                                  |
| Set Status to "All statuses" and State to     | Component: z/TPF ~                                                                  |
| "ALL"                                         | Statuses:* (i) State: All ~                                                         |
| Setup search string – example "DFDL"          | Keywords:     DFDL         Search by any keyword                                    |
| Click Search Button                           | Date created between:                                                               |
|                                               |                                                                                     |

# How to Find TPFUG RFEs

- Click "Groups" Tab
- With filter set to "My groups" display show groups to which you are subscripted
- Click "Watchlist" to see RFEs in watch list for the group
- Click "Leave Group" to remove yourself from subscription

| This page displays your groups and | all the publicly available groups in the R | FE Community. Select what you v | vant to see and click Submit. |
|------------------------------------|--------------------------------------------|---------------------------------|-------------------------------|
| Display: My gro                    | ups 🗸                                      |                                 |                               |
| Submit                             |                                            |                                 |                               |
| A key icon indicates a private g   | group (see FAQ for more information).      |                                 |                               |
| My groups                          |                                            |                                 |                               |
| 1-14 of 14 results                 | Show summar                                | ries   Hide summaries           |                               |
| Group name                         | Owner/Contact                              | Role/Status                     | Actions                       |
| TPFUG - New for 2015               | Susan_Pavlakis                             | Administrator                   | Watchlist   Leave Group       |
| TPFUG - New for 2016               | Susan_Pavlakis                             | Member                          | Watchlist   Leave Group       |
| TPFUG - New for 2017               | Susan_Pavlakis                             | Member                          | Watchlist   Leave Group       |
| TPFUG Applications                 | BrianKLaferriere                           | Administrator                   | Watchlist   Leave Group       |
| TPFUG Comms/DistSys                | BrianKLaferriere                           | Administrator                   | Watchlist   Leave Group       |
| TPFUG Data Base                    | BrianKLaferriere                           | Administrator                   | Watchlist   Leave Group       |
| TPFUG Dev Tools                    | BrianKLaferriere                           | Administrator                   | Watchlist   Leave Group       |
| TPFUG MQ Series                    | BrianKLaferriere                           | Administrator                   | Watchlist   Leave Group       |
| TPFUG Ops/Cov                      | BrianKLaferriere                           | Administrator                   | Watchlist   Leave Group       |
| TPFUG SCP                          | BrianKLaferriere                           | Administrator                   | Watchlist   Leave Group       |
| TPFUG SOA                          | BrianKLaferriere                           | Administrator                   | Watchlist   Leave Group       |
| TPFUG TPFDF                        | BrianKLaferriere                           | Administrator                   | Watchlist   Leave Group       |

# How to Find TPFUG RFEs (continued)

- Click "Groups" Tab
- Set display filter to "All public groups" then click "Submit"
- Click "All" in "Results per page" at top/bottom of list
- Scroll down to near bottom of the results and look for group names stating with "TPFUG"

|   | TMNAS                | Josh F           | Not a member  | Request to join group   |
|---|----------------------|------------------|---------------|-------------------------|
|   | TPFUG - New for 2015 | Susan_Pavlakis   | Administrator | Watchlist   Leave Group |
|   | TPFUG - New for 2016 | Susan_Pavlakis   | Member        | Watchlist   Leave Group |
|   | TPFUG - New for 2017 | Susan_Pavlakis   | Member        | Watchlist   Leave Group |
|   | TPFUG Applications   | BrianKLaferriere | Administrator | Watchlist   Leave Group |
|   | TPFUG Comms/DistSys  | BrianKLaferriere | Administrator | Watchlist   Leave Group |
|   | TPFUG Data Base      | BrianKLaferriere | Administrator | Watchlist   Leave Group |
|   | TPFUG Dev Tools      | BrianKLaferriere | Administrator | Watchlist   Leave Group |
|   | TPFUG MQ Series      | BrianKLaferriere | Administrator | Watchlist   Leave Group |
|   | TPFUG Ops/Cov        | BrianKLaferriere | Administrator | Watchlist   Leave Group |
|   | TPFUG SCP            | BrianKLaferriere | Administrator | Watchlist   Leave Group |
|   | TPFUG SOA            | BrianKLaferriere | Administrator | Watchlist   Leave Group |
| N | TPFUG TPFDF          | BrianKLaferriere | Administrator | Watchlist   Leave Group |
|   | TPM                  | Macanaz          | Not a member  | Request to join group   |
| ľ | TRIRIGA UK - AD RFE  | Richard White    | Not a member  | Request to join group   |

## How to Find TPFUG RFEs (continued)

- Click "Request to join group" to subscribe
- Click "Watchlist" to see list of RFEs
- Click "Leave group" to unsubscribe
- Clink "Group name" to see details and controls for the group
  - Edit group
  - View group watchlist
  - Manage members
  - Leave group
  - View members
  - View discussions
  - Add voting session

| TMNAS                | Josh F           | Not a member  | Request to join group                 |
|----------------------|------------------|---------------|---------------------------------------|
| TPFUG - New for 2015 | Susan_Pavlakis   | Administrator | Watchlist   Leave Group               |
| TPFUG - New for 2016 | Susan_Pavlakis   | Member        | Watchlist   Leave Group               |
| TPFUG - New for 2017 | Susan_Pavlakis   | Member        | <u>Watchlist</u>   <u>Leave Group</u> |
| TPFUG Applications   | BrianKLaferriere | Administrator | Watchlist   Leave Group               |
| TPFUG Comms/DistSys  | BrianKLaferriere | Administrator | Watchlist   Leave Group               |
| TPFUG Data Base      | BrianKLaferriere | Administrator | Watchlist   Leave Group               |
| TPFUG Dev Tools      | BrianKLaferriere | Administrator | Watchlist   Leave Group               |
| TPFUG MQ Series      | BrianKLaferriere | Administrator | Watchlist   Leave Group               |
| TPFUG Ops/Cov        | BrianKLaferriere | Administrator | Watchlist   Leave Group               |
| TPFUG SCP            | BrianKLaferriere | Administrator | Watchlist   Leave Group               |
| TPFUG SOA            | BrianKLaferriere | Administrator | Watchlist   Leave Group               |
| TPFUG TPFDF          | BrianKLaferriere | Administrator | Watchlist   Leave Group               |
| ТРМ                  | Macanaz          | Not a member  | Request to join group                 |
| TRIRIGA UK - AD RFE  | Richard White    | Not a member  | Request to join group                 |

### How to Open a TPFUG RFE

|                                        | Submitter:                                                         | John_Chauvenne                                       |             |                 |
|----------------------------------------|--------------------------------------------------------------------|------------------------------------------------------|-------------|-----------------|
| https://www.ibm.com/developerworks/rfe | 🖉 Company:*                                                        | Travelport Limited                                   | <b>(i)</b>  |                 |
|                                        |                                                                    | (You have 22 characters left)                        |             |                 |
| Click "Submit" Tab                     | Headline:*                                                         | Tab Induced Dream Faciliity                          | í           |                 |
| Complete the form                      |                                                                    | (You have 98 characters left)                        |             |                 |
|                                        |                                                                    | Priority definitions                                 |             |                 |
|                                        | Submitter's ranking<br>of priority:*                               | Medium                                               | ~           | <b>i</b>        |
|                                        | How do you want to                                                 | ◯ I want to specify only the product                 |             |                 |
|                                        | specify the product:                                               | I want to specify the brand, product family, and pro | oduct       |                 |
|                                        | Brand:*                                                            | Servers and Systems Software                         | ~           | ]               |
|                                        |                                                                    |                                                      |             |                 |
|                                        | Product family:*                                                   | z Systems Software                                   | ~           | ]               |
|                                        | Product family:*<br>Product:*                                      | z Systems Software                                   | ~           | ]               |
|                                        | Product family:*<br>Product:*                                      | z Systems Software                                   | ~           | ]               |
|                                        | Product family:*<br>Product:*<br>Component:*                       | z Systems Software<br>z/TPF<br>z/TPF                 | ~<br>~<br>~ | ]               |
|                                        | Product family:*<br>Product:*<br>Component:*<br>Operating system:* | z Systems Software<br>z/TPF<br>z/TPF<br>IBM z/TPF    | ~<br>~<br>~ | ]<br>]<br>] (j) |

### How to Open a TPFUG RFE (continued)

- Set Source field to "TPFUG"
- Provide a complete description
- Business justification is very import in helping IBM
- I strongly suggest you read Blog Post written by Colton Cox on The Guide to Good RFEs before opening an RFE!

| Industry:*                     | Travel & Transportation         | ~ (i) |
|--------------------------------|---------------------------------|-------|
| Source:                        | TPFUG                           | ~ (1) |
| Visibility:                    | Public (1)                      |       |
| Country:                       | United States                   |       |
| Support case ID:               | i                               |       |
|                                | (You have 13 characters left)   |       |
| Customer                       | Í                               |       |
|                                | (You have 30 characters left)   |       |
|                                | 므 Description example           |       |
| Description:*                  | 3                               |       |
|                                |                                 |       |
|                                |                                 |       |
|                                | (You have 5000 characters left) |       |
|                                | Use case example                |       |
| Use Case:*                     |                                 |       |
|                                |                                 |       |
|                                |                                 |       |
|                                |                                 |       |
|                                | (You have 5000 characters left) |       |
| Business نیچ<br>justification: | (1)                             |       |
|                                |                                 |       |
|                                |                                 |       |

### How to Open a TPFUG RFE (continued)

- If you set Source field to "TPFUG" then click a check box to add the RFE to one of the TPFUG watchlist
- You can attach additional supporting information
- Click Submit
- Automatically get added to your "My Stuff" tab content

| Add to Group watchlist:     |                                                                                                    | 1   |
|-----------------------------|----------------------------------------------------------------------------------------------------|-----|
|                             |                                                                                                    | - 1 |
|                             |                                                                                                    |     |
| Notifications:              | I don't want to get notifications every time a new request is submitted for this product or component.        |     |
|                             | O Notify me every time a new request is submitted for this product.                                           |     |
|                             | Notify me every time a new request is submitted for this component.                                           |     |
| Attachments                 |                                                                                                    |     |
| No file is attached to this | request.                                                                                                    |     |
| File attachments:           |                                                                                                    |     |
| • The maximum number        | er of files allowed per user per request is 4.                                                                |     |
| • The maximum number        | er of files allowed per request is 20.                                                                        |     |
| • The maximum size of       | a file attachment is 10MB.                                                                                    |     |
| Note: All attachments are   | e scanned for viruses.                                                                                        |     |
| ☐ Attach a new file         |                                                                                                    |     |
| An IBM representative m     | av use the information you have provided to contact you regarding a request entered into the RFF Community.   |     |
| By submitting this form I   | agree that IBM may process my data in the manner indicated above and as described in IBM's Privacy Statement. |     |
|                             |                                                                                                    |     |

### How to Vote for an RFE

- Click "Search" Tab
- Look through the content of one of the TPFUG RFE Group's watchlist
- Example
  - Click "Groups" tab
  - Click "Watchlist" link
  - Browse the list
  - Click "Vote" link that precedes description for RFE in watchlist
  - Note: Be aware of the RFE's status does not make sense to vote for RFEs that have been declined or delivered
  - Official Voting is via Ballot
    - Voting for an RFE might help local company determine "official" vote

| 2<br>votes           | z/TPF ETIM System Profiler enhancement<br>3497)<br>Last updated: 26 Jan 2021<br>Categories: <no category=""><br/>Voted by 1 members, rank: 4, priority: High<br/>Uncommitted Candidate</no>                                         | to report z/TPF TE MIPS by z/TPF TE Eligible Middleware Components (10<br>z/TPF, z/TPF |  |
|----------------------|----------------------------------------------------------------------------------------------------|----------------------------------------------------------------------------------------|--|
| 1<br>votes<br>⊘ Vote | z/TPF TE MIPS Reporting of Z/TPF Owner<br>Last updated: 21 Apr 2017<br>Categories: <no category=""><br/>Voted by 1 members, rank: 5, priority: Medi<br/>Declined</no>                                                               | Names and z/TPF Name Value Pair (NVP) (103501)<br>um<br>z/TPF, z/TPF                   |  |
| 2<br>votes           | TOS certified for Windows server 2016 (117390)         Last updated: 18 Sep 2018         Categories: <no category="">         Voted by 2 members, rank: 6, priority: High         Delivered       z/TPF, TPF Operations Server</no> |                                                                                        |  |

### How to Subscribe to TPFUG RFE Group

- Click "Groups" Tab
- Set display filter to "All public groups" then click "Submit"
- Click "All" in "Results per page" at bottom of list
- Scroll down to near bottom of the results and look for group names stating with "TPFUG"
- Click "Request to join group" to subscribe

|                      |                  |               | +                       |
|----------------------|------------------|---------------|-------------------------|
| TMNAS                | Josh F           | Not a member  | Request to join group   |
| TPFUG - New for 2015 | Susan_Pavlakis   | Administrator | Watchlist   Leave Group |
| TPFUG - New for 2016 | Susan_Pavlakis   | Member        | Watchlist   Leave Group |
| TPFUG - New for 2017 | Susan_Pavlakis   | Member        | Watchlist   Leave Group |
| TPFUG Applications   | BrianKLaferriere | Administrator | Watchlist   Leave Group |
| TPFUG Comms/DistSys  | BrianKLaferriere | Administrator | Watchlist   Leave Group |
| TPFUG Data Base      | BrianKLaferriere | Administrator | Watchlist   Leave Group |
| TPFUG Dev Tools      | BrianKLaferriere | Administrator | Watchlist   Leave Group |
| TPFUG MQ Series      | BrianKLaferriere | Administrator | Watchlist   Leave Group |
| TPFUG Ops/Cov        | BrianKLaferriere | Administrator | Watchlist   Leave Group |
| TPFUG SCP            | BrianKLaferriere | Administrator | Watchlist   Leave Group |
| TPFUG SOA            | BrianKLaferriere | Administrator | Watchlist   Leave Group |
| TPFUG TPFDF          | BrianKLaferriere | Administrator | Watchlist   Leave Group |
| ТРМ                  | Macanaz          | Not a member  | Request to join group   |
| TRIRIGA UK - AD RFE  | Richard White    | Not a member  | Request to join group   |

### Using the "Overview" Tab

- Click "Overview" Tab
- Set filters to "Servers and System Software" and "z/TPF" then click ">"
- Default Results will be for "Hot" items.
- Click "Top" to see RFEs with most votes
- Click "New" to see RFEs written within last 30 days
- Provide Keyword / String and click "Search" link for custom list

|   | Filter the p          | age content by brand and product                                                                                                    |
|---|-----------------------|----------------------------------------------------------------------------------------------------|
|   | Servers an            | z/TPF V                                                                                                    |
| 5 | Hot                   | Top New Search                                                                                                    |
|   | 3<br>votes<br>→ Voted | <ul> <li>z/TPF business event APIs to query status and info about active events and</li> <li>Provide zEV API returning the zEV Names of all Deployed and Active z/TPF zEVents         <ul> <li>A customer written z/TPF program will call the API every "n" minutes to get a list of all deployed and active z/</li> </ul> </li> <li>Uncommitted Candidate</li> </ul> |
|   | 3<br>votes<br>→ Voted | Provide z/TPF zMQ API that returns the associated Remote or Local zMQ Name(<br>1. It is necessary to be able to enquire on the z/TPF Resources used by zMQQs associated with z/TPF zEVent processing, particularly z/TPF<br>System Work Blocks (zSWB) usage and zMQDepth.<br>2. For this to<br>Uncommitted Candidate                                                  |
|   | 3<br>votes<br>→ Voted | Include df Irec stats in DF Data Collection<br>Include Irec accessing stats as part of tpfdf data collection. Include adds, replaces, deletes for top Irecs and their associated subfiles.<br>Uncommitted Candidate                                                                                                    |
|   | 2<br>votes<br>→ Voted | Allow Z/tpf High speed connector to Round Robin across all active scokets w<br>When using TPF High speed connector in a send and forget manner to 1 primary endpoint with multiple defined activity sockets.<br>The HSC will mostly only use the 1st socket, unless 2 ecbs do a send at th<br>Uncommitted Candidate                                                   |

### Using the "My Stuff" Tab

#### https://www.ibm.com/developerworks/rfe

- $\circ~$  Click the "My Stuff" menu tab
- Click "My watchlist" submenu tab
- Click "My requests" submenu tab
- Click "My votes" subment tab
- Click "My notifications" submenu tab
  - Where you manage email notifications
    - Subscribe no email sent to you
    - o Unscribe email sent to you

| Overview     | Search   | Submit  | My stuff | Groups        | Help         |                 |
|--------------|----------|---------|----------|---------------|--------------|-----------------|
| My watchlist | My reque | ests My | votes My | notifications | My RSS feeds | My entitlements |

Manage your email notifications. You can subscribe to receive an email for either your watchlist or a group watchlist. Note that you must be a member of group to receive an email for the group's watchlist. The email notifications are sent if there has been a status change, a new comment, visibility change IBM response for any of the requests on the watchlists. An email notification is also sent if an attachment has been added to any request in the watchlist.

| Email notifications will be sent to john.chauvenne@travelport.com. |                      |
|--------------------------------------------------------------------|----------------------|
| 🗗 Edit email address 🔿 Refresh email address                       |                      |
| My watchlist notifications                                         |                      |
| My watchlist 🛛 Subscribe                                           |                      |
| My groups watchlist notifications                                  |                      |
| Group                                                              | Action               |
| TPFUG - New for 2015                                               |                      |
| TPFUG - New for 2016                                               | Subscribe            |
| TPFUG - New for 2017                                               | Subscribe            |
| TPFUG Applications                                                 | × <u>Unsubscribe</u> |
| TPFUG Comms/DistSys                                                | × <u>Unsubscribe</u> |
| TPFUG Data Base                                                    | × Unsubscribe        |
|                                                                    |                      |

## Requirements Section of <a href="http://members.tpfug.org">http://members.tpfug.org</a>

- You need a personalized username / password to access member's area
  - Use this link to request access: Registration for access credentials.
- Click "Requirements" link
  - Following documents live here:
    - How to Find a TPFUG Community RFE
    - How to Find RFEs and RFE Communities
    - How to Open an RFE
    - How to Subscribe to an RFE
    - How to Subscribe to TPFUG Groups
    - How to Use Overview, My Stuff and Groups Menus
    - How to Find, Open, Subscribe, and Vote for IBM RFEs (TPFUG Full)
    - The Requirements Process Overview
    - RFE Requirements and Ballot Process

# Requirements Section of <a href="http://members.tpfug.org">http://members.tpfug.org</a>

| Welcome John C                  | hauvenne                  |                                                                    | Log Out Reset Your Password                | Go to Admin Area |
|---------------------------------|---------------------------|--------------------------------------------------------------------|--------------------------------------------|------------------|
| MEMBERS                         | HOME / PRESENTATIONS /    | HISTORY / REQUIREMENTS BOARD OF DIRECTORS /                        | CORPORATION                                |                  |
| Requirements Documents by Title |                           |                                                                    |                                            |                  |
| Conference                      | Forum                     | Title                                                              | Author<br>Company                          | Link             |
| 2021<br>Spring                  | Requirements Subcommittee | 2020-2021 Consolidated Voting Ballot                               | Mark Whitney<br>(Travelport)               | View             |
| 2021<br>Spring                  | Requirements Subcommittee | 2020-2021 Consolidated Voting Ballot - Microsoft Excel File        | Mark Whitney<br>(Travelport)               | View             |
| 2021<br>Spring                  | Requiremente Scocommittee | How to Find a TPFUG Community RFE                                  | John Chauvenne<br>(TPFUG)                  | View             |
| 2021<br>Spring                  | Requirements Subcommittee | How to Find RFEs and RFE Communities                               | John Chauvenne<br>(TPFUG)                  | View             |
| 2021<br>spring                  | Requirements Subcommittee | How to Find, Open, Subscribe, and Vote for IBM RFEs (TPFUG - Full) | John Chauvenne<br>(TPFUG)                  | View             |
| 2021<br>Spring                  | Requirements Subcommittee | How to Open an RFE                                                 | John Chauvenne<br>(TPFUG)                  | View             |
| 2021<br>Spring                  | Requirements Subcommittee | How to Subscribe to an RFE                                         | John Chauvenne<br>(TPFUG)                  | View             |
| 202<br>Spring                   | Requirements Subcommittee | How to Subscribe to TPFUG Groups                                   | John Chauvenne<br>(TPFUG)                  | View             |
| 2021<br>Spring                  | Requirements Subcommittee | How to Use Overview, My Stuff and Groups Menus                     | John Chravenne<br>(H FUG)                  | View             |
| 2021<br>Spring                  | Requirements Subcommittee | How to Vote for an RFE                                             | John Chauvenne<br>(TPFUG)                  | View             |
| 2021<br>Spring                  | Requirements Subcommittee | RFE Requirements and Ballot Process                                | Mark Whitney and John Chauvenne<br>(TPFUG) | View             |

# Questions?

John Chauvenne John.Chauvenne@travelport.com